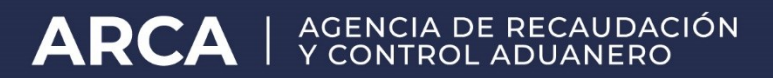

# CONSULTA ENTIDADES CERTIFICANTES Versión 1.0

MANUAL DE PROCEDIMIENTOS SUBDIRECCIÓN GENERAL DE SISTEMAS Y TELECOMUNICACIONES DIRECCIÓN

INFORMÁTICA ADUANERA

| 1 –Alcance                             | 3 |
|----------------------------------------|---|
| 2 -Objetivos                           | 3 |
| 3 - Ingreso alaaplicación              | 3 |
| 3.1 - Pantallas: Ingreso alaaplicación | 7 |

#### 1 - Alcance

En cumplimiento del artículo 18 de la Decisión 37 Mercosur, se pone a disposición de las entidades certificantes un acceso limitado al sistema de gestión aduanera.

#### 2 - Objetivos

El objetivo de la aplicación es permitir la consulta de los datos de un CCPAC originado por Argentina.

#### 3 - Ingreso a la aplicación

El usuario accede al sitio de AFIP (http://www.afip.gob.ar)

|                                         | 🔒 Ingresar con Clave Fisca |  |
|-----------------------------------------|----------------------------|--|
|                                         | Iniciar sesión             |  |
| IMPUESTO PAIS                           | Recuperar Clave Fiscal     |  |
| e eliminó el pago a cuenta del 95% para | Comenzar inscripción       |  |
| as importaciones                        | Constancia de CUIT         |  |

Elige la opción Iniciar sesión

El usuario accede a la pantalla de autenticación, completa el CUIT/CUIL y clave de acceso que se solicita.

| A Ingresar con Clave Fiscal |         |
|-----------------------------|---------|
| CUIT/CUIL                   |         |
| •                           |         |
| Siguiente                   |         |
| ¿Olvidaste tu clave?        | 1       |
| Obtené tu Clave Fiscal      |         |
| ¿Qué es la Clave Fiscal?    |         |
| Ayuda                       |         |
|                             | n i l h |

Accedé al servicio a través de la barra de búsqueda

| Solicitud de Cuit       | Presentaciones<br>Digitales | Administrador de relaciones | Domicilio Fiscal<br>Electrónico<br>No tenés notificaciones |
|-------------------------|-----------------------------|-----------------------------|------------------------------------------------------------|
| ¿Qué necesitás?   Buscá | trámites y servicios        |                             | ٩                                                          |

## Servicios | Más utilizados

| Domicilio Fiscal<br>Electrónico Mis Facilidades Mis Aplicaciones Web | Simplificación Registral<br>- Empleadores | Ver todos |
|----------------------------------------------------------------------|-------------------------------------------|-----------|
|----------------------------------------------------------------------|-------------------------------------------|-----------|

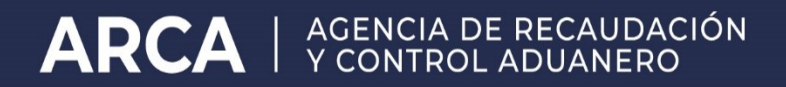

3.1 - Pantallas: Ingreso a la aplicación

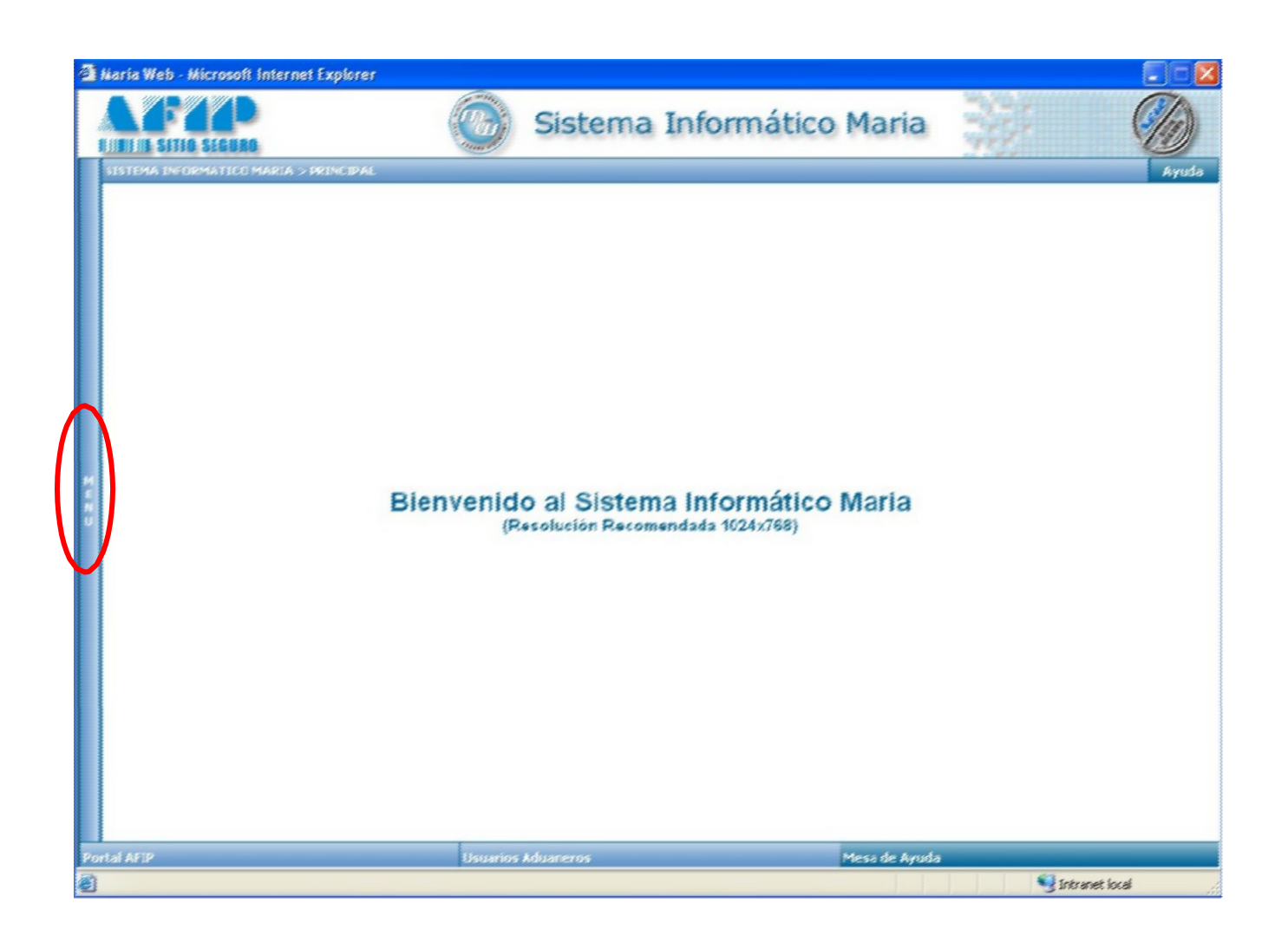

El sistema ofrece el siguiente formulario de Consulta de un CCPAC:

| 🗿 Maria Web - Microsoft Internet Explore | s 📃                                                     |            |
|------------------------------------------|---------------------------------------------------------|------------|
|                                          | Sistema Informático Maria                               | $\bigcirc$ |
| Concuta de Entidades Certificantes       | CONSULTA ENTIDADES CERTIFICADORAS DE ORIGEN > PRINCIPAL | kyuda      |
|                                          | Ingresar CCPAC : Ar - Suscar                            |            |
|                                          |                                                         |            |
|                                          |                                                         |            |
|                                          |                                                         |            |
| N                                        |                                                         |            |
|                                          |                                                         |            |
|                                          |                                                         |            |
|                                          |                                                         |            |
|                                          |                                                         |            |
| INFORMACIÓN DE LA SESIÓN                 |                                                         | Satu       |
| Portal AFIP                              | Usuarios Aduaneros Mesa de Ayuda                        |            |
| El Listo                                 | 🛆 🗣 Intranet local                                      | 1          |

El usuario debe ingresar una Destinación de Importación válida y el Número de Ítem del cual se desea comprobar que haya certificado PAC (Política Arancelaria Común).

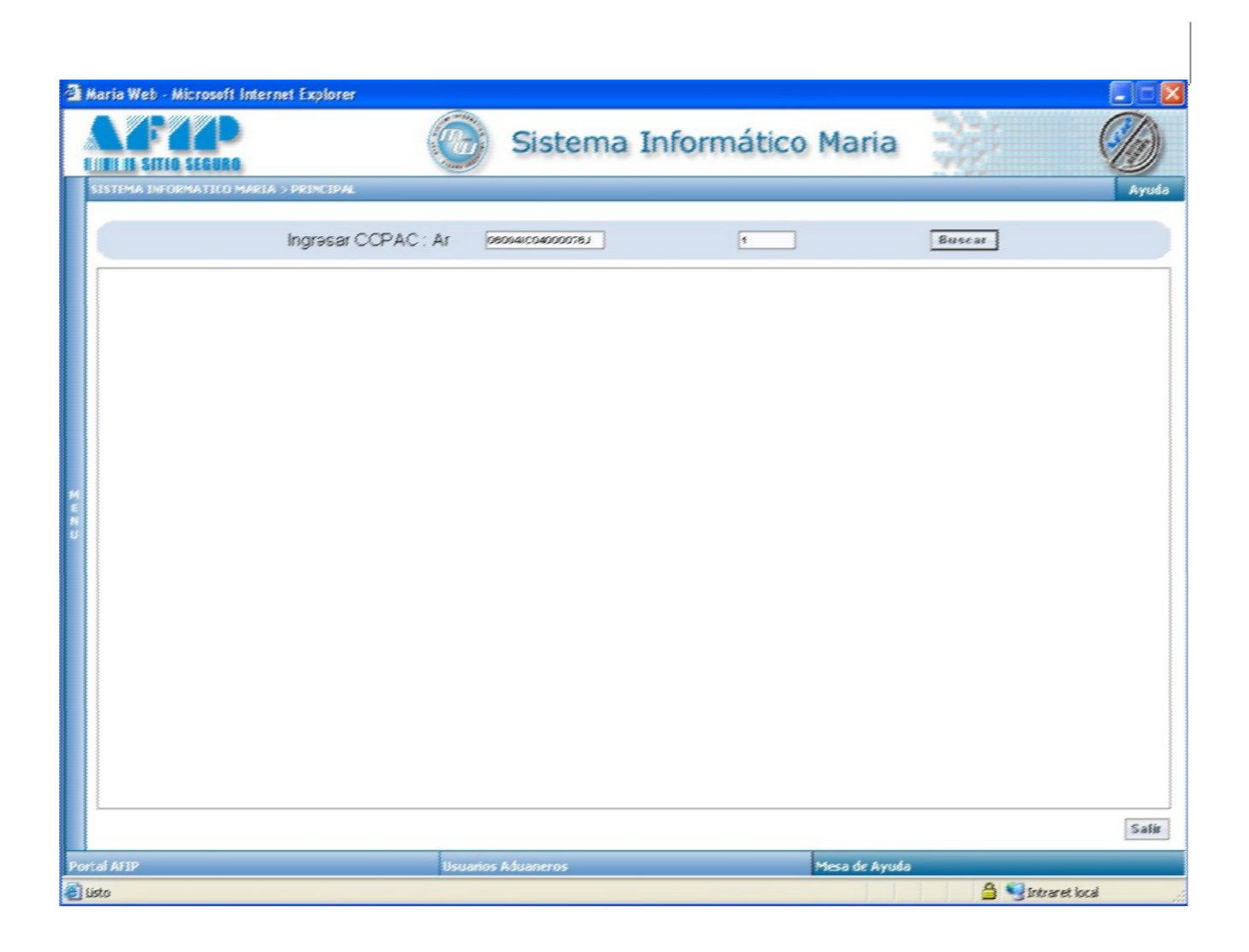

Al presionar el botón Buscar se obtienen los datos correspondientes a dicho CCPAC.

| LINE IL SITIO S | <b>P</b> (6)                                                           | Sistema Informático Maria                                                                                            | 32                                                 |      |
|-----------------|------------------------------------------------------------------------|----------------------------------------------------------------------------------------------------|----------------------------------------------------|------|
| SISTEMA INFORM  | IATILO MARIA > PRINCIPAL                                               |                                                                                                    |                                                    | Ayud |
|                 | Ingresar CCPAC : Ar                                                    | 9004(C04000078)                                                                                                    | Buscar                                             |      |
|                 | PAC<br>VALOR OF EN DOLARES AMERICANOS<br>CANTIDAD IMFORTADA<br>I NIDAD | 81   74747 20   32:30   METER CHARCO                                                                                 |                                                    |      |
|                 | NOM<br>DESCRIFCION HERCADERIA                                          | MADERA ASERRADA C DESBASTADA LONGIN<br>CORTADA O DESENRROLLADA, INCLUSO CEP<br>UNIDA POR LOS EXTREMOS, DE ESPESOR SU | JDINALMENTE,<br>ILLADA, LIJADA O<br>PERIOR A 6 mm. |      |

A continuación, se puede presionar el botón **Nueva Consulta**, para volver a realizar una búsqueda o **Ver Impresión**. En este caso se visualiza la vista previa de la impresión.

|                                   | Certificadoras de Origen                                                                                                    |
|-----------------------------------|----------------------------------------------------------------------------------------------------|
| COPAC                             | AR - 060041004000076J - 0001                                                                                                    |
| PAC                               | si                                                                                                    |
| VALOR OF EN DOLARES<br>AMERICANOS | 24747.20                                                                                                    |
| CANTIDAD IMPORTADA                | 32.39                                                                                                    |
| UNIDAD                            | METRO CUBICO                                                                                                    |
| NCM                               | 4407.99.90                                                                                                    |
| DESCRIPCION<br>MERCADERIA         | MADERA ASERRADA O DESBASTADA<br>LONGITUDINALMENTE, CORTADA O DESENRROLLADA,<br>INCLUSO CEPILLADA, LIJADA O UNIDA POR LOS<br>EXTREMOS, DE ESPESOR SUPERIOR A 6 mm. |

Luego, presionando Imprimir se obtiene versión impresa de la información del CCPAC.